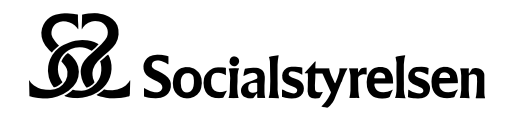

Statistik och jämförelser statistikdatabas@socialstyrelsen.se

# Så använder du Socialstyrelsens statistikdatabas

Här beskriver vi hur du går till väga för att göra ett uttag från statistikdatabasen. Som exempel använder vi statistikdatabasen för dödsorsaker och följer steg för steg hur du tar fram svaret på frågan:

Hur många kvinnor respektive män är det som dör i akut hjärtinfarkt i riket, Uppsala och Kalmar län år 2013?

### Sök i fritext eller välj diagnos

Du kan antingen välja att söka med fritext eller söka upp den diagnos du är ute efter.

Fritextsökning

- A. Skriv in sökordet hjärtinfarkt i sökrutan.
- B. Klickat på knappen sök.
- C. Välj sen "I21 Akut hjärtinfarkt" i sökresultatet genom att klickat på rutan eller texten.

| *Diagnoser: 1 st av 1937                                                                                                    | ta bort alla                             | Sökord: hjärtinfarkt                      |         | Sök                                        |
|----------------------------------------------------------------------------------------------------|------------------------------------------|-------------------------------------------|---------|--------------------------------------------|
| Sökträffar från listan. Hittade 3 diagnoser.                                                                                                  |                                          |                                           |         |                                            |
| <ul> <li>✓ I21 Akut hjärtinfarkt</li> <li>☐ I22 Renfarkt (återinsjuknar</li> <li>☐ I23 Vissa konstikationer ti</li> </ul>                     | nde i akut hjär<br>II akut hjärtinfa     | tinfarkt)<br>arkt                         |         | В                                          |
| Välj diagnos<br>Samtliga de er<br>Alkoholrelaterao dödlighet<br>Förgiftningar med läkemede<br>E A00-B99 Vissa infektions<br>E C00-D48 Tumörer | D<br>el och narkotik<br>s- och parasits  | a 🕦<br>ijukdomar                          | ^       | Valda diagnoser<br>✓ I21 Akut hjärtinfarkt |
| <ul> <li>         ■ D50-D89 Sjukdomar i blo<br/>rubbningar i immunsyste         ■ E00-E90 Endokrina sjuka         </li> </ul>                 | d och blodbild<br>met<br>domar, nutritio | lande organ samt viss<br>nsrubbningar och | sa<br>V |                                            |

#### Alternativt välj diagnos

- 2. Flytta dig i listan med hjälp av rullistan.

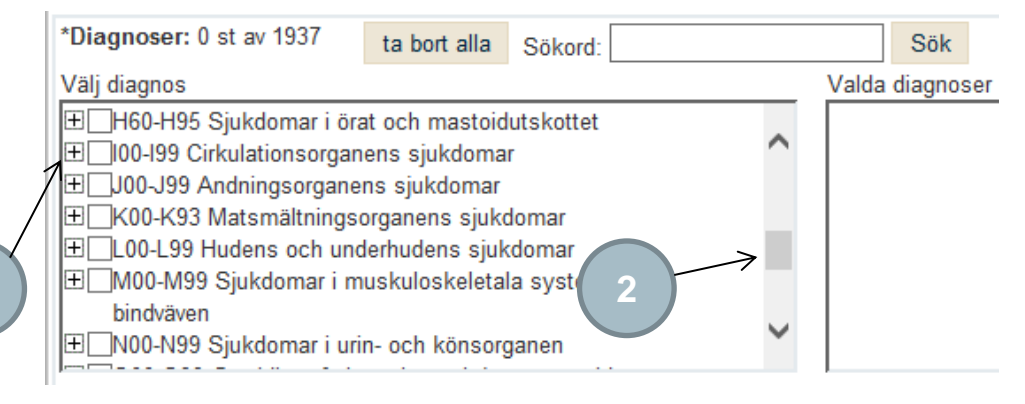

3. Nu visas de diagnosgrupper som ligger under gruppen. Klicka på plustecknet ⊞ framför texten I20-I25 Ischemiska hjärtsjukdomar.

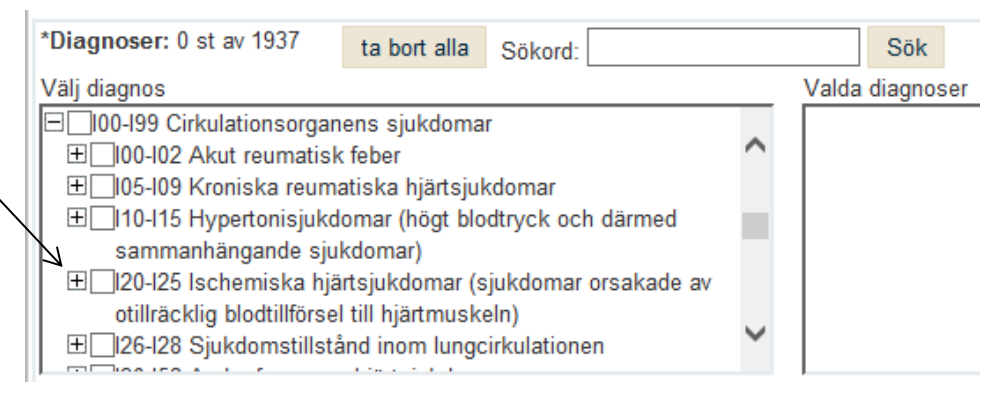

- 4. Nu ser du "I21 Akut hjärtsjukvård". Klicka på rutan 🗌 eller texten för att välja den.
- 5. Dina val visas i listan till höger.

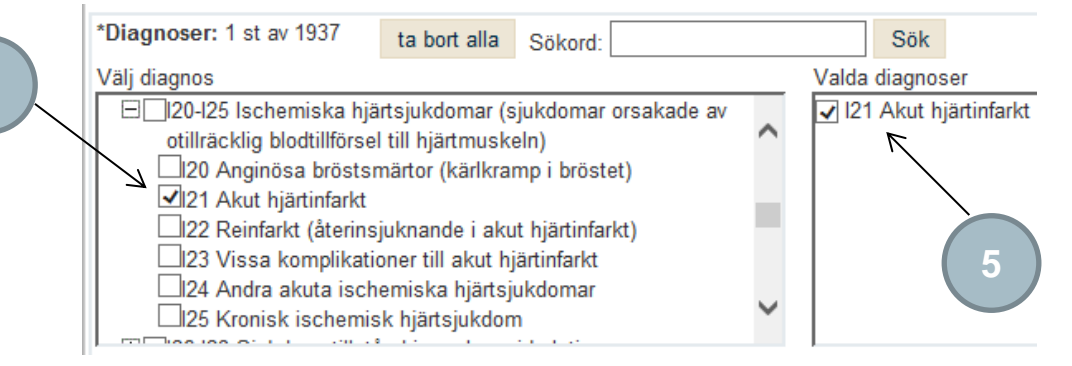

## Välj region, ålder, kön, mått och år

6. Välj Riket, Uppsala län och Kalmar län. Eftersom regionerna ligger utspridda i listan så får du hålla nere Ctrl knappen på tangentbordet samtidigt som du markerar regionerna med muspekaren.

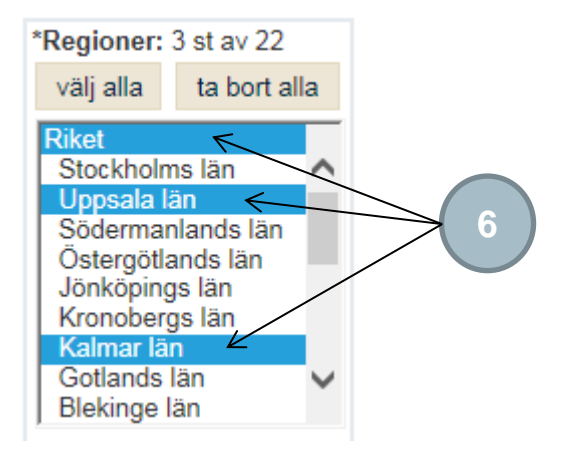

7. Välj alla åldersgrupper genom att klicka på knappen "välj alla".

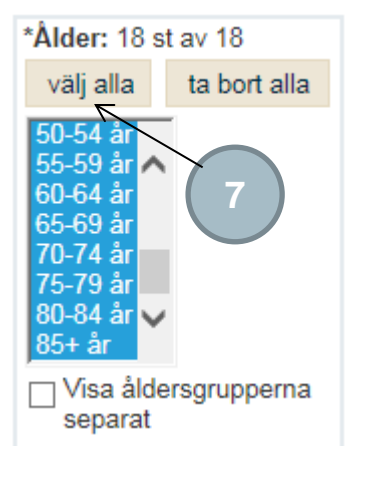

8. Välj män och kvinnor. För att markera båda kan du sätta muspekaren över raden "Män", håll ner den och dra ned den till "Kvinnor".

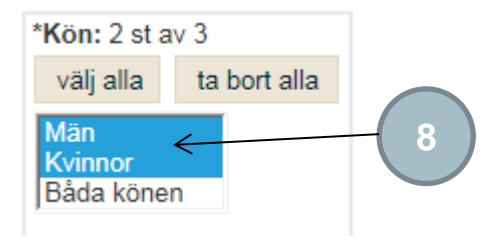

9. Välj måttet antal döda genom att markera "Antal döda" i listan.

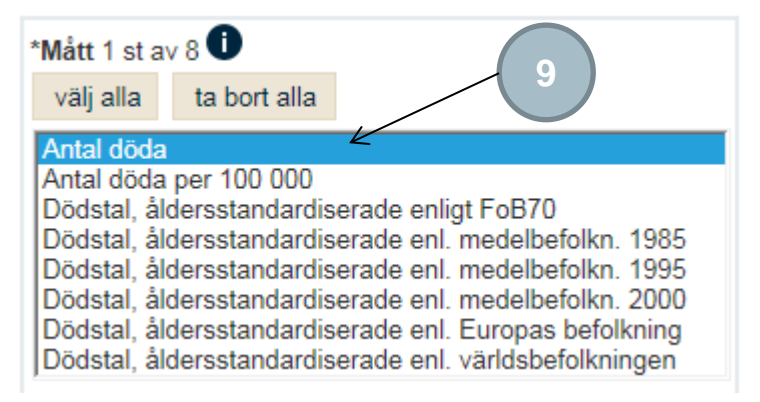

10. Välj året 2013 genom att markera 2013 i listan.

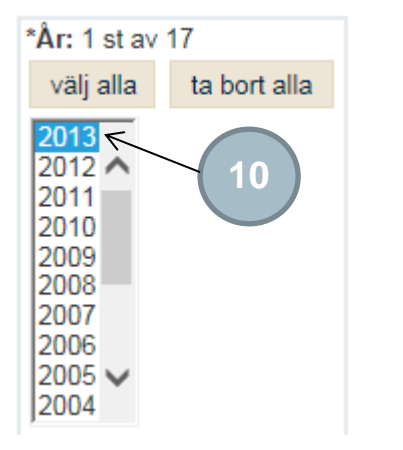

11. Nu har du gjort alla dina val och kan klicka på knappen "Visa resultat".

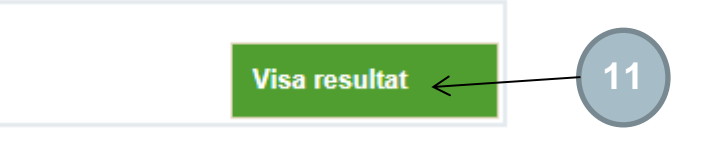

# Så kan du redovisa resultatet

### Tabell

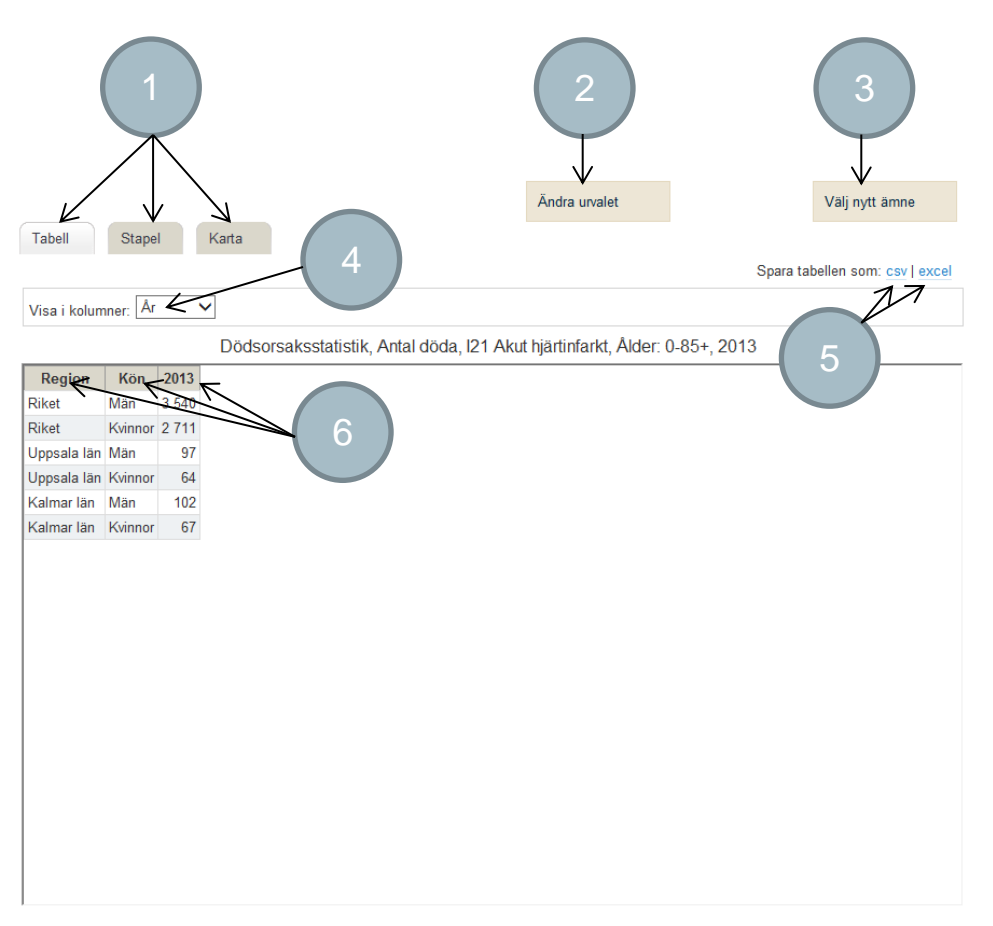

- 1. Klicka på en flik för att skifta presentationssätt.
- 2. Klicka på knappen "ändra urvalet" om du vill gå tillbaka till valsidan för att göra förändringar i dina val.
- 3. Klicka på knappen "Välj nytt ämne" för att välja ett helt nytt ämne från statistikdatabasens förstasida.
- 4. Välj vilken fördelningsvariabel som ska visas i kolumnerna. Väljer du till exempel kön så kommer värdena för män och kvinnor att hamna bredvid varandra i olika kolumner.
- 5. Klicka på en länk för att exportera tabellen som en semikolonseparerad CSV-fil eller som en Excelfil.
- 6. Klicka på ett kolumnhuvud i tabellen för att sortera den kolumnen fallande eller stigande. Klicka flera gånger för att skifta mellan fallande eller stigande.

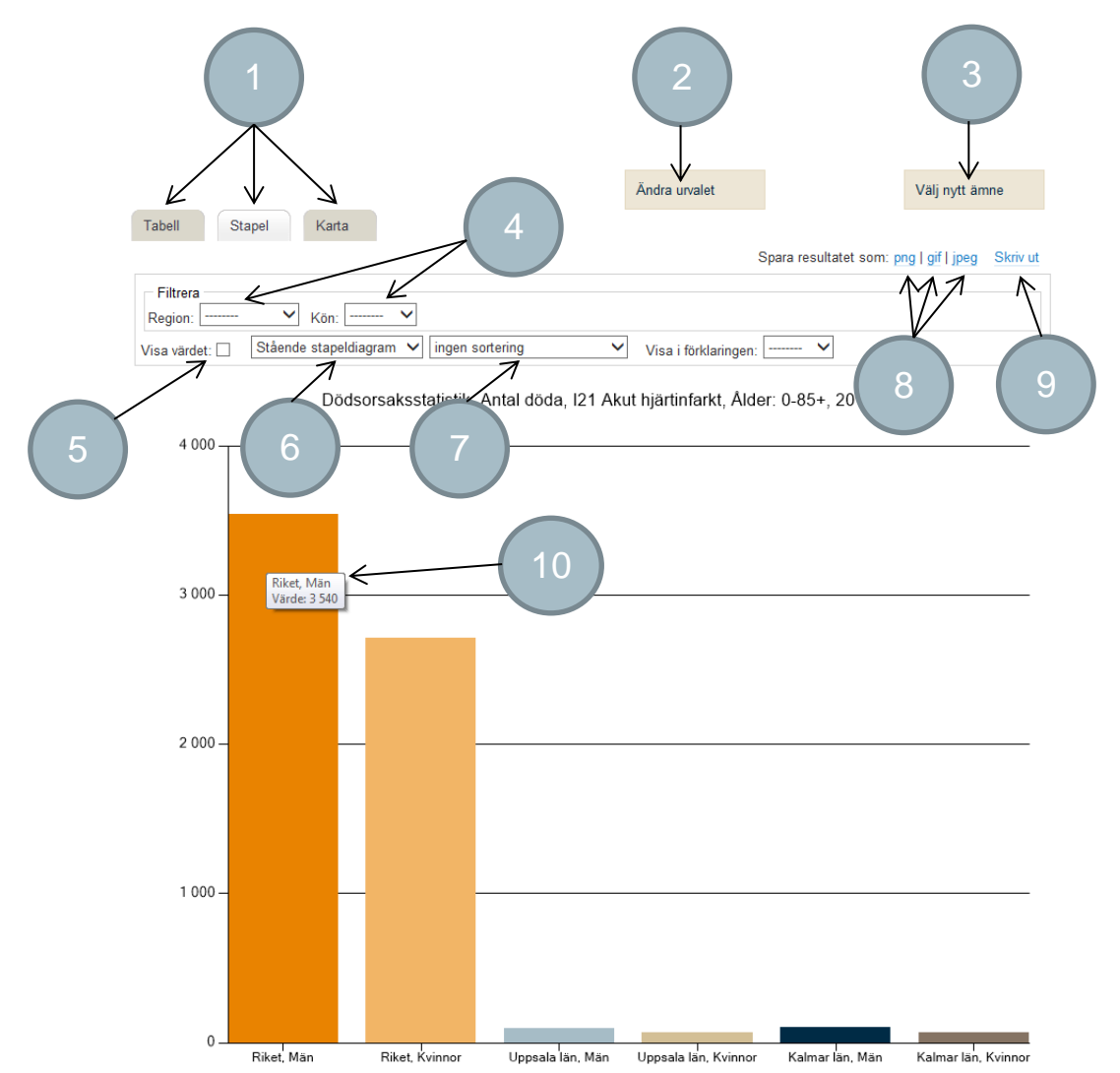

- 1. Klicka på en flik för att skifta presentationssätt.
- 2. Klicka på knappen för att gå tillbaka till valsidan för att göra förändringar i dina val.
- 3. Klicka på knappen för att välja ett helt nytt ämne från statistikdatabasens förstasida.
- 4. Filtrera vad som ska visas i diagrammet. Välj till exempel Uppsala i regionslistan så visas bara uppgifter för Uppsala i diagrammet.
- 5. Kryssa för rutan för att visa värden, till exempel ""Riket, Män" för staplarna i diagrammet.
- 6. Välja att visa diagrammet som stående eller liggande.
- 7. Välj att sortera staplarna i fallande eller stigande ordning i diagrammet.
- 8. Klicka på länkarna för att spara diagrammet som en bild, välj format.
- 9. Klicka på länken för att skriva ut diagrammet.
- 10. För muspekaren över en stapel för att få fram en informationsruta om stapeln.

## Trenddiagram

För att kunna visa trenddiagram måste flera år väljas.

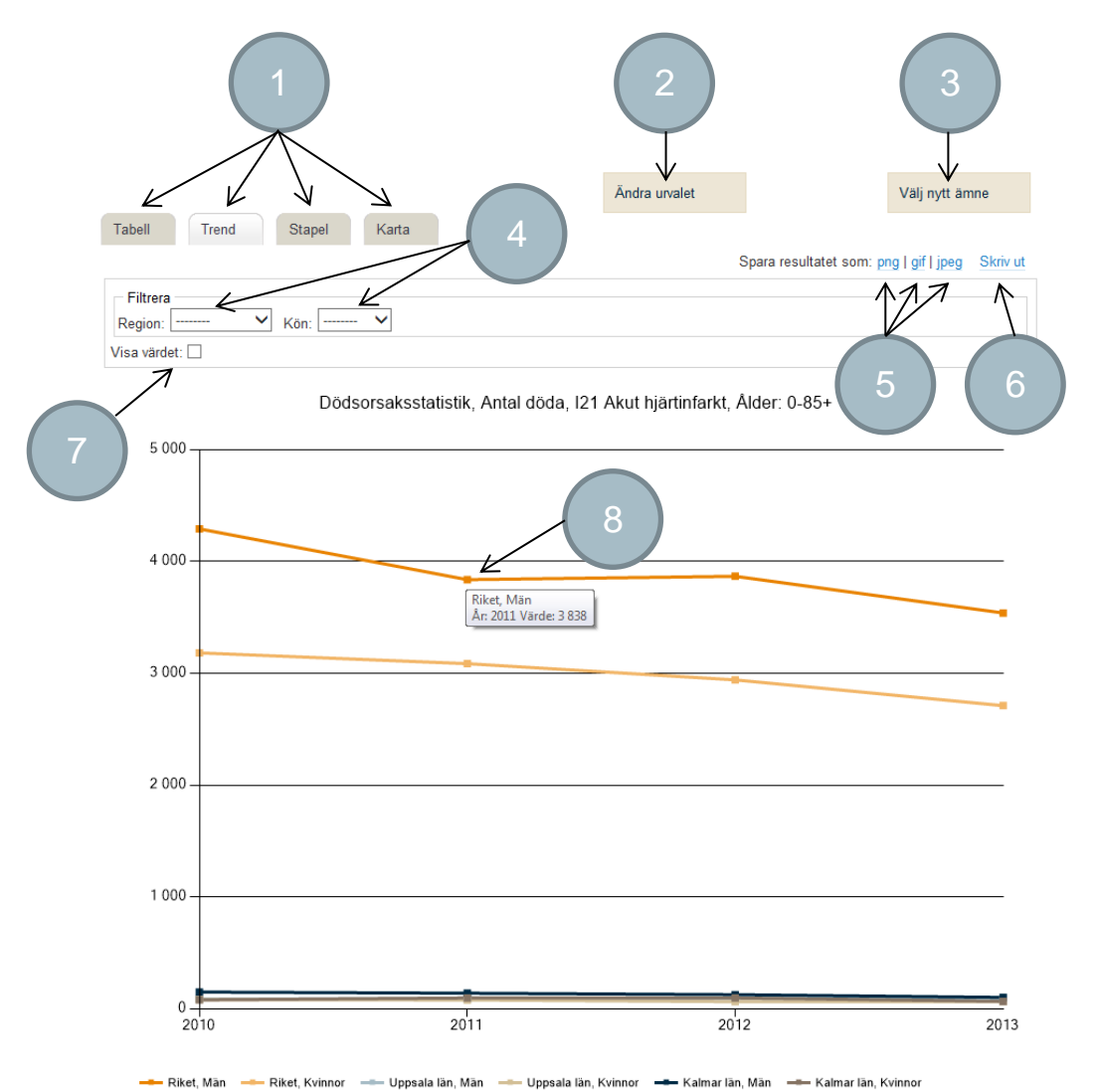

- 1. Klicka på en flik för att skifta presentationssätt.
- 2. Klicka på knappen för att gå tillbaka till valsidan för att göra förändringar i dina val.
- 3. Klicka på knappen för att välja ett helt nytt ämne från statistikdatabasens förstasida.
- 4. Filterar vad som ska visas i diagrammet. Välj till exempel Uppsala i regionslistan så visas bara uppgifter för Uppsala i diagrammet.
- 5. Klicka på länkarna för att spara diagrammet som en bild, välj format.
- 6. Klicka på länken för att skriva ut diagrammet.
- 7. Kryssa för rutan för att visa värden för punkterna i diagrammet, till exempel "Riket, Män"..
- 8. För muspekaren över en punkt för att få fram en informationsruta om punkten.

#### Karta

För att få fram kartan måste du välja alla regioner.

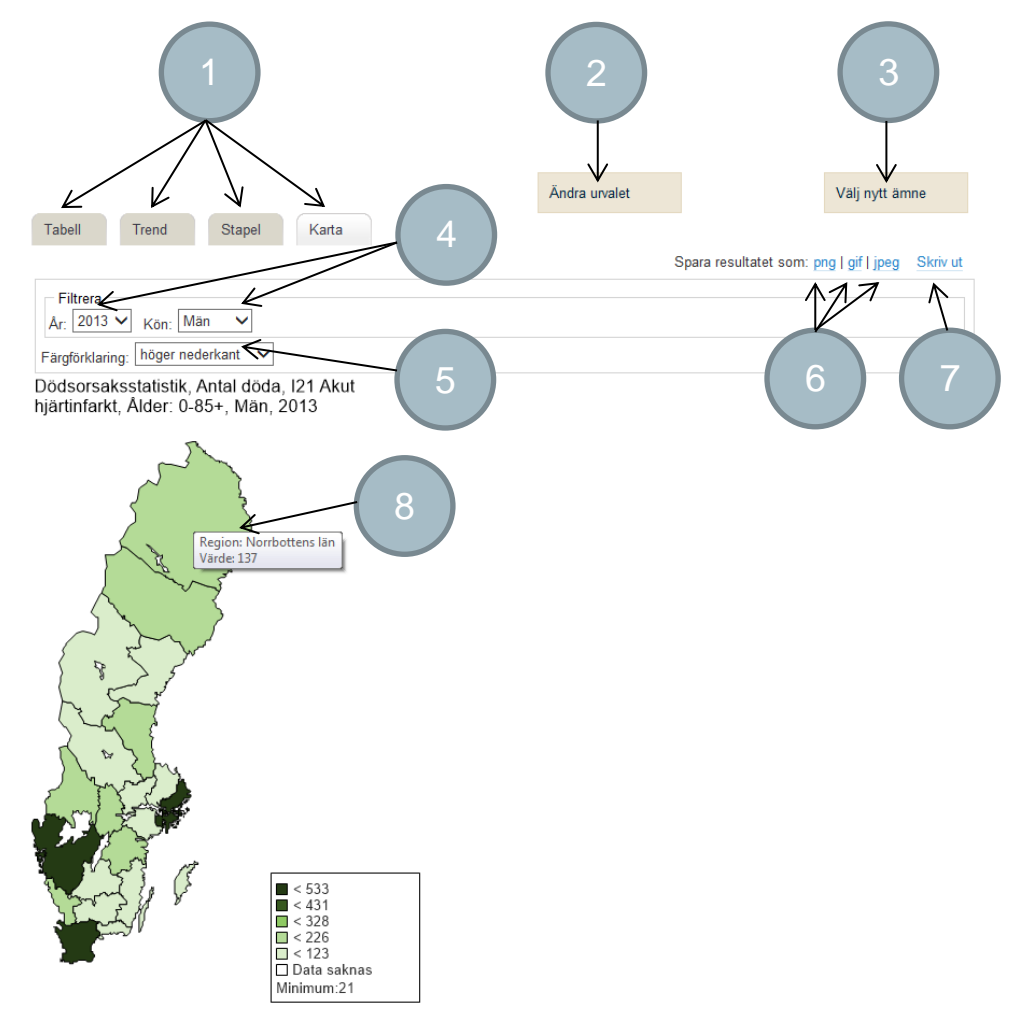

- 1. Klicka på en flik för att skifta presentationssätt.
- 2. Klicka på knappen för att gå tillbaka till valsidan för att göra förändringar i dina val.
- 3. Klicka på knappen för att välja ett helt nytt ämne från statistikdatabasens förstasida.
- 4. Här väljer du vad som visas i kartan. Ändrar du till exempel till kvinnor i listan så visas uppgifter för kvinnor i kartan.
- 5. Här styr du om färgförklaringen ska visas och/eller var den ska placeras.
- 6. Klicka på länkarna för att spara kartan som en bild, välj format.
- 7. Klicka på länken för att skriva ut kartan.
- 8. För muspekaren över en region för att få fram en informationsruta om den regionen.

# Kom ihåg att hänvisa till oss

När du väl fått fram ditt resultat och vill använda det i eget material ska källhänvisningen se ut så här:

Statistikområden, ex. Dödsorsaker [internet]. Stockholm: Socialstyrelsen. [citerad ÅÅÅÅ-MM-DD]. Tillgänglig från:

https://www.socialstyrelsen.se/statistik-och-data/statistik/statistikdatabasen/